## ウィルスセキュリティソフト ファイル復元手順

【ノートンセキュリティ編】

株式会社綜合システム

ウィルスセキュリティソフトファイル復元手順(ノートンセキュリティ編)

ノートンセキュリティのファイル復元手順について

- 1. ノートンセキュリティメイン画面を起動します。
- ・デスクトップのアイコンより起動する場合

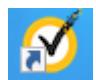

・画面右下のタスクトレイのアイコンより起動する場合

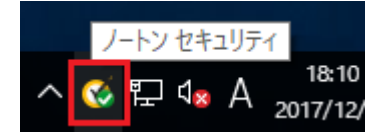

(アイコンが隠れている場合は△をクリックして表示します)

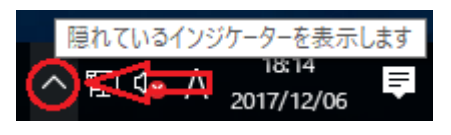

2. [セキュリティ]をクリックします。

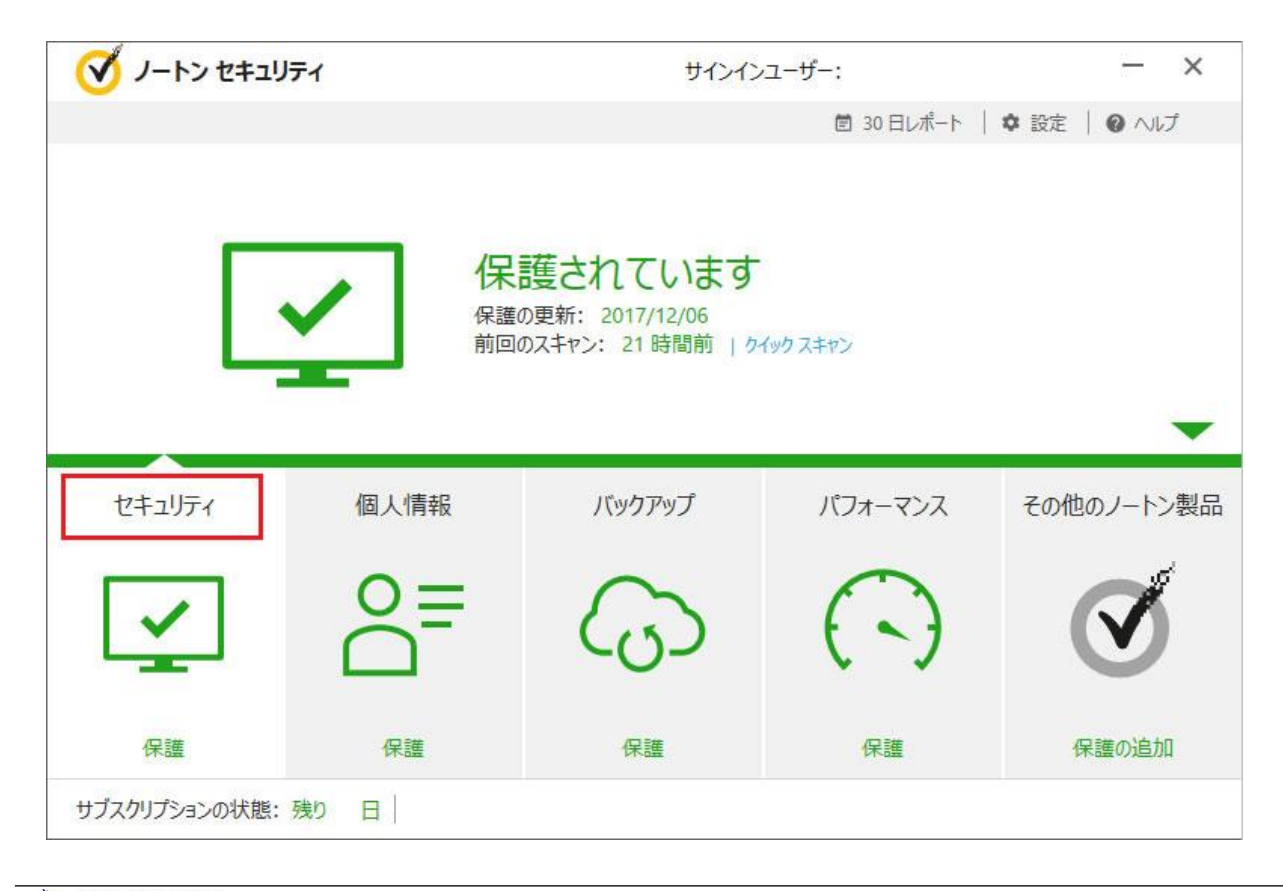

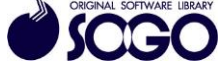

3. [履歴]をクリックし、「セキュリティ履歴」を開きます。

| 🍼 ノートン セキュリ                        | न्न          | サインイン                                                 | ンユーザー:        | — ×              |
|------------------------------------|--------------|-------------------------------------------------------|---------------|------------------|
|                                    |              |                                                       |               | ✿ 設定   ❷ ヘルプ     |
| Ŀ                                  | 保護           | <b>養されています</b><br>D更新: 2017/12/07<br>Dスキャン: 4時間前   24 | -<br>(ック スキャン |                  |
| <br><br>,,,,,,,,,,,,,,,,,,,,,,,,,, | ן<br>קלדאב א | -<br>77-1                                             | 國歷            | -0<br>-0<br>詳細表示 |
| セキュリティ                             | 個人情報         | バックアップ                                                | パフォーマンス       | その他のノートン製品       |
| サブスクリプションの状態:                      | 残り           |                                                       |               |                  |

4. [表示]を『検疫』に切り替えてから、復元したい項目を選択し、右側詳細ペインの [オプション]をクリックします。

| <b>玩</b> 検疫 |                        | *    |                        | 0 | クイック検索 📀 実行す                                                           |
|-------------|------------------------|------|------------------------|---|------------------------------------------------------------------------|
| 重大度         | 活動                     | 状態   | 日時                     | • | 詳細                                                                     |
| ●情報         | が<br>検疫によって検出され<br>ました | 検疫済み | 2017/12/08<br>15:42:21 |   | 推奨する処理<br>解決しました - 処理の必要はありません<br>復元する オブション<br>codemeter.exe をユーザーが検疫 |
|             |                        |      |                        |   | リスク   手動検疫   着 提供元   利用不能                                              |
| 移動先ページ:     | 実行する                   |      | I ∧-ジ1/1               |   | その他のオプミュン                                                              |

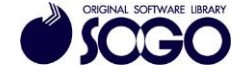

ウィルスセキュリティソフトファイル復元手順(ノートンセキュリティ編)

5.「脅威が検出されました」で[このファイルを復元して除外]をクリックします。

6.「検疫の復元」で[はい]をクリックします。

7.「フォルダの参照」でファイルの復元先フォルダまたはドライブを選択し[OK]をクリックします。

8. [閉じる]をクリックします。

ノートンセキュリティは、シマンテック社の登録商標です。

お問合せ先 サポートセンター

 $\begin{array}{l} {\rm FAX: 06\text{-}6536\text{-}6890} \\ {\mathcal {I} \longrightarrow \mathcal {V}: {\rm service@sogonet.co.jp}} \end{array}$ 

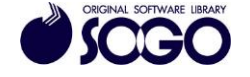